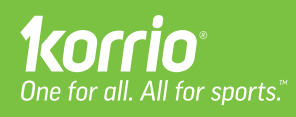

Quick Start

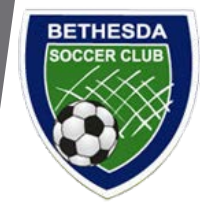

## Jumpstart your Korrio experience.

lt's as easy as 1-2-3.

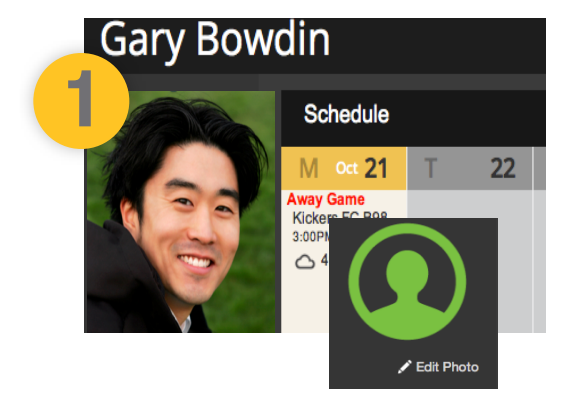

## Add your photo

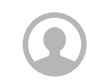

Put a face to your name! This will help your players and parents get to know you faster - especially before first practice.

- Click on Account from left hand navigation
- Click Edit Photo underneath your avatar
- Choose a file and select **Upload** (JPG/GIF, under 1MB)
- Drag the handles to crop your photo, Click Save Changes

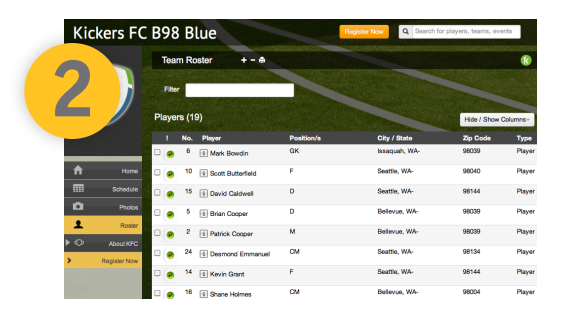

## Review & share your roster

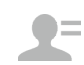

Your roster is at your fingertips. Update with positions and numbers then share contact info with your team.

- Click on **Teams** from your dashboard page
- Click on Roster in the left hand navigation
- Review and edit positions and numbers by clicking on the field
- Print your roster (printer icon in top bar) or open/save as a PDF to share with your team

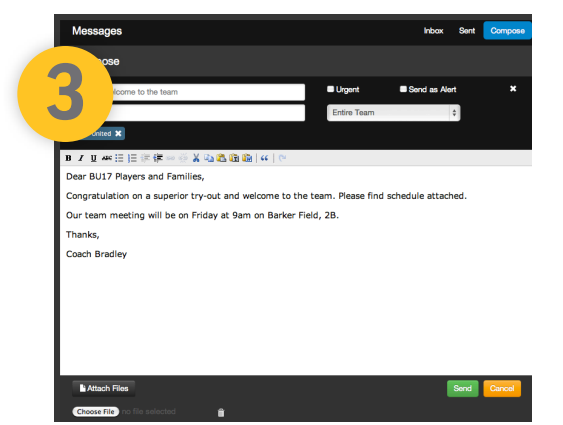

## Welcome your team

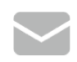

Set a high standard of communication, from the get-go! Introduce yourself, set a date for a team meeting and share post-game thoughts.

- Click the **Message icon** at the top of your page
- Click Compose on the far right
- Select "To" from drop-down menu on right
- Write, add attachments and send your message

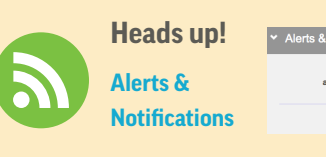

Urgent messages Call my mobile: st-minute changes Text my mobile:

tions Email me when

Since communication is so important, you should 1st click on Account > Account Settings and set your Alerts & Notifications to send you email & text alerts just the way you want them. This includes last minute alerts and urgent messages! (i.e. canceled game, field changes)